# nero6

快速入门指南

www.nero.com

# 版权和商标信息

**Nero** 快速入门指南及其所有内容受版权保护并且归 Ahead Software 所有。保留所有权利。本快速入门指南包含受国际有效版权保护的材料。未经 Ahead Software 明确书面许可,不得复制、传播或以其他方式再复制本手册(全部或部分)。

所有商标名称和商标归其各自所有者所有。

Ahead Software 拒绝承担超出法律保修协议范围的任何索赔要求。Ahead Software 不对 Nero 用户手册内容的正确性承担任何责任。提供的软件内容及 Nero 用户手册如有更改, 恕不另行通知。

此处提到的商标仅供参考。

1.0 版

除非您拥有版权或版权所有者的许可,否则在未经授权的情况下复制光盘会违反国家/地区 或国际法律,将会受到严厉的惩罚。

版权所有 © 1995-2003, Ahead Software AG

Nero

Nero

# 目录

| 1 | 关于   | Nero 6 的一般信息                 | 4  |
|---|------|------------------------------|----|
|   | 1.1  | 一般系统要求                       | 4  |
|   | 1.2  | 个别程序的特殊最低要求                  | 4  |
|   | 1.3  | 提供的软件                        | 5  |
| 2 | 安装   |                              | 8  |
|   | 2.1  | 安装您可以使用安装程序安装 Nero 而不引起任何问题。 | 8  |
|   | 2.2  | 卸载                           | 9  |
| 3 | Nero | StartSmart – 您的命令中心          | 10 |
|   | 3.1  | 使用 Nero StartSmart           | 10 |
|   | 3.2  | 用户界面和导航                      | 10 |
|   | 3.3  | Nero ProductCenter           | 17 |
| 4 | 刻录   | - 基础                         | 18 |
|   | 4.1  | 制作数据光盘                       | 18 |
|   | 4.2  | 制作音频光盘                       | 25 |
|   | 4.3  | 制作视频光盘                       | 32 |
|   | 4.4  | 复制光盘                         | 39 |
| 5 | 服务   |                              | 43 |
|   | 5.1  | 升级选项                         | 43 |
|   | 5.2  | 常见问题                         | 44 |
|   | 5.3  | 联系方式                         | 45 |

# 1 关于 Nero 6 的一般信息

# 1.1 一般系统要求

- Microsoft® Windows 95B、NT4、98、98SE、ME、2000、XP
- Intel Pentium® III 300 MHz(最低要求), 500 MHz 用于 DVD 播放, 800 MHz(用于将数据捕获到硬盘), 1.6 GHz(用于捕获 DVD 视频)
- 64 MB RAM, 128 MB RAM (用于视频编辑)
- 500 MB 可用硬盘空间, 4.8 GB 硬盘空间(用于 DVD 映像)
- 屏幕分辨率至少为 800 x 600 像素, 16 位色深或更高色深
- CD 和/或 DVD 刻录机
- Windows Internet Explorer 4.0 或更高版本
- Windows 兼容声卡

# 1.2 个别程序的特殊最低要求

# **Nero ShowTime**

- Windows 98SE、ME、2000、XP
- 500 MHz 用于 DVD 播放
- DVD 驱动器
- DirectX 9.0a 或更高版本

#### **NeroVision Express 2**

- Windows 98SE、ME、2000、XP
- 最多 4.8 GB 内存空间供临时文件 使用
- 火线 (IEEE 1394) 用于 DV 捕获
- 需要一个 DVD 刻录机来刻录 DVD
- 用于模拟刻录的 TV 调谐器或视频 捕获卡
- DirectX 9.0a 或更高版本

#### InCD 4

#### **Nero CoverDesigner**

■ 需要用于可重写介质的 CD 和/或 DVD 刻 ■ 需要打印机 录机。

# 1.3 提供的软件

# Nero Burning ROM 6

有了 Nero Burning ROM,您就拥有了一个功能强大的刻录软件,可以轻松地将您的数据、音乐文件或视频刻录到 CD 或 DVD 上。

# Nero StartSmart

Nero StartSmart 是 Nero 产品系列的命令中心,它使您可以更加轻松地使用大量软件程 序。一旦您启动了 Nero StartSmart,您需要做的只是选择所需的任务,相应的软件就会 自动启动。

# Nero Express 6

Nero Express 以简化的用户界面提供了 Nero Burning ROM 的所有性能和效率。无论您 是初学者还是专家, Nero Express 都可以指导您更快更轻松地完成所需的刻录任务。

# **NeroVision Express 2**

使用 NeroVision Express 2,您可以录制视频并编辑或刻录现有的视频文件。使用 NeroVision Express 2 还可以轻松快捷地创建相关联的菜单,例如,用于选择一个区域或 在各电影之间选择。您还可以使用 NeroVision Express 2 创建方便的幻灯片,甚至使用 您自己的音乐作为幻灯片的音轨。

# Nero Wave Editor 2

Nero Wave Editor 2 是一个用于编辑和刻录音频文件的程序。各种过滤和声音优化方法使 您可以快速轻松地创建各种音频文件。然后您可以使用 Nero Burning ROM、Nero Express 或 NeroMIX 刻录编辑后的音轨。

# Nero SoundTrax

Nero SoundTrax 是用于制作音频 CD 的专业程序。使用该软件,您不仅可以将音频文件 一起放到 CD 上,还可以混合或编辑音频文件的内容。Nero SoundTrax 还提供了多个精 灵,使您仅以几个简单的步骤即可将唱片或录音带上的内容传输到 PC 上。

# Nero

# **Nero Cover Designer**

Nero Cover Designer 是一个易于操作的程序,用于创建和设计各种封面和标签。它允许 您用自己的想法创建 CD 封面、曲目册和更多内容。您可以为每张光盘单独定制一个 外观。

#### Nero Media Player

Nero Media Player 程序使您可以播放音轨。该程序支持大多数现有格式,包括 MP3、WAV、AAC,但不止这些。Nero Media Player 还使您能够播放 Internet 数据流,以及创 建和播放播放列表。

#### Nero ShowTime

有了 Nero ShowTime,您就拥有了一个能以优异的画质和音质来播放所有数字记录 (例如,电影、TV 节目、家庭录像、DVD 视频)的程序。

#### Nero Toolkit

Nero TookKit 包含以下程序: Nero CD-DVD Speed、Nero DriveSpeed 和 Nero InfoTool。Nero CD-DVD Speed 是一个用于测试可用 CD/DVD 驱动器速度的程序。Nero DriveSpeed 使您可以设置光盘的读取速度,这将显著降低降噪功能或优化驱动器提速/降速时间。Nero InfoTool 为您提供有关安装的驱动器、插入的光盘、安装的软件和更多内容的最重要功能的信息。

# InCD 4

InCD 是一个用于格式化可重写光盘的数据包刻录程序,并且格式化后的光盘可以像大型软盘一样使用。您可以在 Microsoft 资源管理器中使用"拖放"方法将文件复制到光盘上,也可以从其他应用程序中将文件保存到光盘上。

#### InCD EasyWrite Reader 4

InCD EasyWrite Reader 程序允许您在不支持 MRW 的系统上读取以 MRW 格式写入的光盘。

# Nero ImageDrive

Nero ImageDrive 设置一个虚拟驱动器,该驱动器看起来像真正的驱动器,并且运行方式 也一样,也就是说,它允许您打开和查看位于此虚拟驱动器(映像)上的文件和程序。

# Nero BackItUp

Nero BackItUp 是一个易于操作、方便且功能强大的程序,用于备份和恢复数据。它使您可以将备份文件在 CD 和 DVD 上归档,这是一种经济而安全的方法。

# **DVD** 插件

DVD 插件与 NeroVision Express 2 程序一起提供,允许在 Nero Burning ROM 中以 DVD/SVCD 格式对视频文件进行编码,并允许进行 SVCD 编码。如果您的视频文件是 DVD 兼容格式,您可以使用 Nero 刻录程序对它们进行刻录。然后,您可以在任意 DVD 播放器上播放这些视频,。

# HE-AAC 插件

HE-AAC 插件使您可以将音频文件编码为 MP4 格式,也可将其解码为其他格式。High Efficiency Advanced Audio Coding (HE-AAC) 是最新的音频压缩技术;它的主要功能是其 具有革命性意义的高速压缩功能和无与伦比的音质。HE-AAC 插件提供多实时编码、可变 位速率、多声道功能和直接 MPEG-4 剪切、刻录、播放和编辑功能。

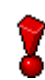

有关如何使用以上应用程序的详细信息,请参阅原始安装光盘上的.pdf 手册。

<sup>\*</sup> 某些 DVD 播放器无法播放特定的光盘格式。 请向生产厂商咨询,以找出您的 DVD 播放器支持哪些格式。

# 2 安装

2.1 安装您可以使用安装程序安装 Nero 而不引起任何问题。

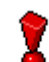

要在 Windows NT 4.0、Windows 2000 或 Windows XP 下安装该软件,您必须 拥有管理员权限。

执行以下步骤:

- 1. 关闭所有 Windows 程序以及所有可能在运行的反病毒软件。
- 2. 将 Nero CD 插入 CD/DVD 驱动器。
- 将出现安装菜单,您可以在其中安装需要的组件。单击相应的按钮启动安装 精灵。

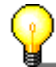

如果该程序没有自动启动,请在资源管理器中选择包含 Nero CD 的 CD/DVD 驱动器。在主目录中双击"setup.exe"程序。

- 4. 在欢迎窗口中,您可以再次查看要安装的组件。单击"下一步"继续安装。
- 5. 仔细阅读许可协议。如果您同意许可协议中的条款,请单击"I accept all terms of the preceding License Agreement"。如果您不接受许可条款,将无法安装 Nero。单击"下一步"继续。
- 完成字段"User name"(例如,名和姓)、"Organization"(例如,公司)和" Serial number"(序列号)。您可以在 Nero 包装上/中找到序列号。输入完成后,请 单击"下一步"。

▶ 安装精灵将自动安装所选的程序。

- 7. 自动安装完成后,您可以重新启动计算机或退出安装精灵。
- 8. 要关闭安装菜单,请单击"完成"。要安装更多的组件,请单击相应的按钮,在精灵 的帮助下执行安装。
- 9. 如果需要,请重新启动 PC 以使所有的新设置生效。

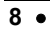

# 2.2 卸载

要卸载 Nero 6 或各个组件,请执行以下步骤:

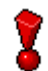

要在 Windows NT 4.0、Windows 2000 或 Windows XP 下卸载该软件,您必须 拥有管理员权限。

- 1. 将 Nero CD 插入 CD/DVD 驱动器。
- 安装程序将自动启动。将出现安装菜单,您可以在其中选择要删除的组件。单击相应 的按钮启动安装精灵。

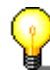

如果该程序没有自动启动,请在资源管理器中选择包含 Nero CD 的 CD/DVD 驱动器。在主目录中双击"setup.exe"程序。

- 3. 在欢迎窗口中,您可以再次查看要卸载的组件。单击"下一步"继续卸载。
- 4. 单击"删除",然后单击"下一步"按钮确认。将打开"卸载"精灵。
- 5. 然后 Nero 卸载精灵将自动删除要卸载的组件。卸载完成后,请单击"完成"。
- 6. 重新启动计算机以使更改生效。

#### Nero StartSmart – 您的命令中心 3

#### 使用 Nero StartSmart 3.1

新程序 Nero StartSmart 是 Nero 产品系列的命令中心,它使您可以更加轻松地使用大量 软件程序。启动 Nero StartSmart 之后,您需要做的全部工作只是选择所需的类别(例如 音频),然后选择一个任务(如制作音频光盘),相关的软件会自动启动。

#### 3.2 用户界面和导航

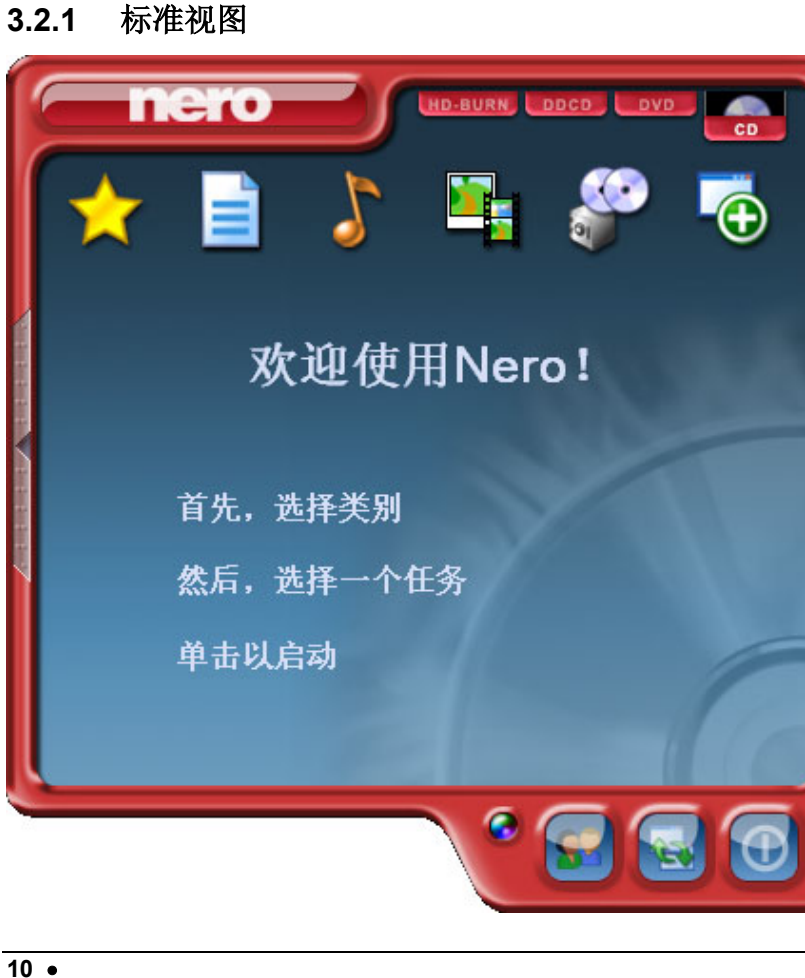

#### Nero StartSmart 由以下区域和元素组成。

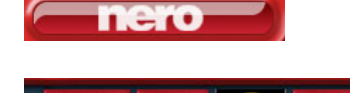

此按钮打开 Nero ProductCenter。如果已经位于 Nero ProductCenter 中,单击此按钮将返回到标准视图。

如果计算机上安装的刻录机能够刻录多种格式,并且/或 者激活了用于显示所有刻录机格式的选项,则可能的项 目类型会显示在 Nero StartSmart 窗口的上部。类别及 可能的任务的内容会根据选定的项目类型而改变。 例如,只有将 CD 选为项目类型的情况下才能创建音频 光盘。

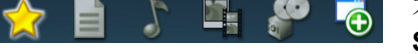

本部分根据选定的项目类型和安装的软件显示 Nero StartSmart 中的可用类别。如果将鼠标移至各个类别图 标的上方,即可显示该类别中可以执行的任务。对于每 个任务,您都可以自己选择使用哪个应用程序打开。如 果将鼠标移至要执行的任务的上方,则在 Nero StartSmart 栏上将显示"打开"选项。然后您可以从下 拉菜单中选择所需的程序。

单击此按钮可将 StartSmart 栏添加到程序界面。 StartSmart 栏在"应用程序"区域显示 Nero 软件包中 已安装的组件,同时使您可以直接通过单击某个程序来 选择所需的程序。可以通过单击的方式在 Nero Toolkit 中启动各个应用程序。

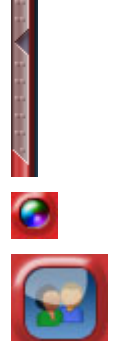

单击此按钮可更改 Nero StartSmart 界面的颜色。

此按钮显示 Nero StartSmart 标准模式。如果选择此模式,则仅显示最常用的任务。单击此按钮可将 Nero StartSmart 切换到高级模式。

# Nero StartSmart – 您的命令中心

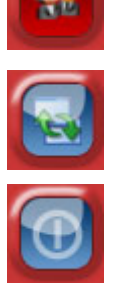

此按钮显示 Nero StartSmart 高级模式。如果选择此模式,则显示所有可用任务。单击此按钮可将 Nero StartSmart 切换到标准模式。

单击此按钮可打开配置窗口。您可以在此处设置为何种 任务启动 Nero 系列中的哪个程序。

单击此按钮可关闭 Nero StartSmart。

# 3.2.2 Nero StartSmart 栏

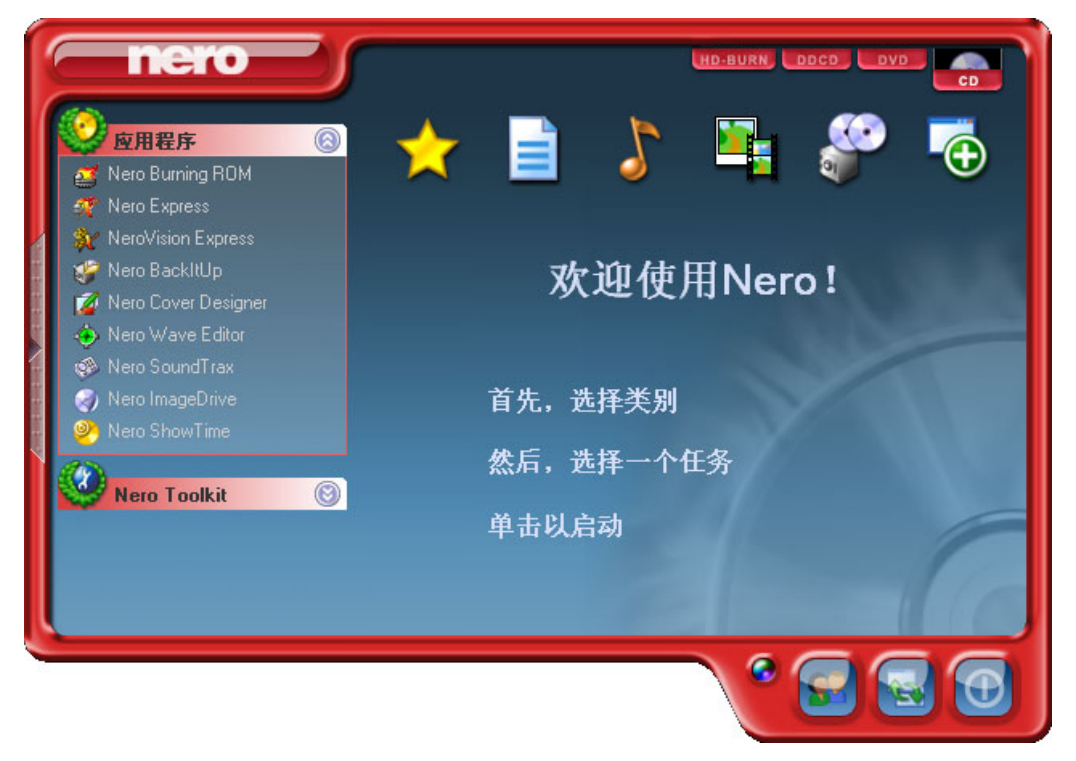

除了标准视图中提供的区域和元素以外, Nero StartSmart 栏还为您提供直接访问所需程序的选项。

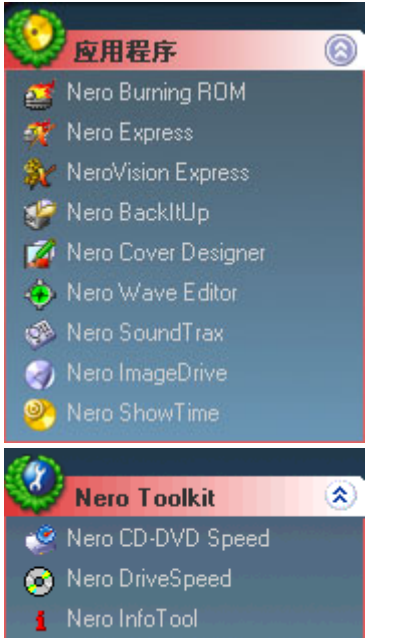

此区域显示 Nero 产品系列中所有已安装的应用程序。 在希望使用的应用程序上单击一次即可访问它。

此区域显示 Nero Toolkit 中所有已安装的应用程序。 在希望使用的应用程序上单击一次即可访问它。

# 3.2.3 在 Nero StartSmart 中导航

如果将鼠标移至各个类别图标的上方,即可显示该类别中可以执行的任务。任务根据选定 的模式进行显示。标准模式中仅显示最常用的任务;高级模式中显示所有任务。如果某个 类别中有8个以上的任务,可以单击屏幕右下角的小箭头显示其余任务。

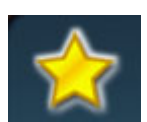

此类别包含您的首选任务。安装 Nero StartSmart 以后,"收藏夹" 区域将包含最常用的任务。要添加条目,请选中一个任务,方法是右键 单击,然后从快捷菜单中选择命令"添加到收藏夹"。要从收藏夹中 删除一个任务,请右键单击该相关任务,然后选择命令"从收藏夹中 删除"。

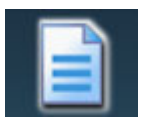

此类别包含可以对数据光盘执行的任务。任务根据选择标准模式还是高级模式进行显示。

标准模式

# 高级模式

制作数据光盘 格式化/准备可重写光盘 制作数据光盘 格式化/准备可重写光盘 制作音频与数据光盘(仅 CD)

制作音频与数据光盘(仅 CD) 制作可引导光盘 制作 UDF 光盘 制作 UDF/ISO 光盘 制作混合光盘(仅 CD) 制作混合模式光盘(仅 CD)

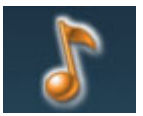

此类别包含可以对音频光盘执行的任务。任务根据选定的模式进行 显示。

#### 标准模式

制作音频光盘(仅 CD) 制作音频 + 数据光盘(仅 CD) 制作 MP3 光盘 制作 WMA 光盘

# 高级模式

制作音频光盘(仅 CD) 制作音频 + 数据光盘(仅 CD) 制作 MP3 光盘 制作 WMA 光盘 剪切光盘轨道(仅 CD) 编辑音频 混合音频光盘(仅 CD) Encode Audio Tracks 录制音频 将录音带转换成光盘(仅 CD) 将 LP 转换成光盘(仅 CD) 制作混合模式光盘(仅 CD)

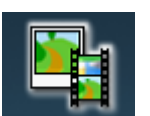

此类别包含可以对照片和视频编辑执行的任务。任务根据选定的模式进行显示。

#### 标准模式

制作视频光盘 (VCD)(仅 CD) 制作超级视频光盘 (SVCD) (仅 CD)

# 高级模式

制作视频光盘 (VCD)(仅 CD) 制作超级视频光盘 (SVCD) (仅 CD) 制作视频光盘幻灯片显示 (仅 CD) 制作超级视频光盘幻灯片显示 (仅 CD)

捕获视频

# 制作或修改 DVD+VR (DVD+R /+RW)

制作 **DVD** 幻灯片显示 (仅 **DVD**) 制作视频光盘幻灯片显示 (仅 CD) 制作超级视频光盘幻灯片显示 (仅 CD) 捕获视频 制作或修改 DVD+VR (DVD+R /+RW) 制作 DVD 幻灯片显示 (仅 DVD) 制作电影 制作 miniDVD (仅 CD) 制作 DVD 视频(仅 DVD)

直接刻录到光盘 (仅 DVD+R/+RW)

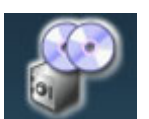

这包含与复制和备份有关的任务。显示的任务取决于选定的项目类型和当前的模式。

#### 标准模式

复制光盘 将映像刻录到光盘上 备份文件 恢复备份 时序表备份

#### 高级模式

复制光盘 将映像刻录到光盘上 备份文件 恢复备份 时序表备份 Back up Hard Drive (CD only)

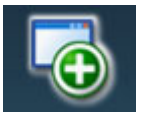

本节包含与光盘相关的更多任务。显示的任务取决于选定的光盘类型和 当前的模式。

# 标准模式

测试驱动器 抹除光盘 制作标签或封面

# 高级模式

测试驱动器 抹除光盘 制作标签或封面

Nero

控制驱动器速度

控制驱动器速度 获取系统信息 光盘信息 安装光盘映像

# 3.2.4 指定程序

在 Nero StartSmart 中单击任务会自动打开一个程序,该程序即为用于执行该任务的配套 程序。创建音频光盘等诸多任务都可以通过多个程序执行,并且您可以更改程序分配。例 如,如果您确实希望使用 Nero Burning ROM 而不是默认应用程序 Nero Express 来制作 音频光盘,请按下列步骤操作:

- 1. 单击程序窗口左侧的按钮以显示 Nero StartSmart 栏(如果该栏尚未显示)。
- 2. 将鼠标指针移至所需任务的上方,将在单击该任务时打开的应用程序会显示在左侧。

| 打开:            |   |   |
|----------------|---|---|
| ኛ Nero Express | * | ⇒ |
| ✓用作标准应用程序      |   | _ |
| 🕒 从收藏夹中删除      |   |   |

3. 单击程序名称旁边的下拉按钮,并选择希望启动的应用程序。

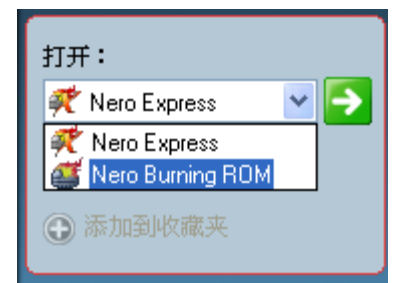

4. 如果希望将来始终打开此程序,请选中"Make default"复选框。

✔ 用作标准应用程序

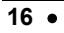

5. 单击带有绿色箭头的按钮以保存更改并打开所需的应用程序。

# 5

# 3.3 Nero ProductCenter

单击 按钮打开 Nero ProductCenter。第一页包含来自 Ahead Software AG 的已安装产品的版本号码,另一页显示当前可用的版本号码。因此您可以始终保留最新的程序。要更新程序,您可以直接连接到主页并开始下载(如果当前已经连接到 Internet)。

| 6 | nero                                         | HD-BURN   |                       | CD            |
|---|----------------------------------------------|-----------|-----------------------|---------------|
| ſ | Nero产品中小                                     | 2         | www.ne                | ro.com        |
|   |                                              | 安装的<br>版本 | 最新的可用<br>版本           |               |
|   | Nero 6                                       | 6.0.0.0   | 6.0.0.8               | ٢             |
|   | NeroR0B0                                     | 1.0.0.0   | 1.0.0.8               | ٢             |
|   | InCD                                         | 4.0.0.0   | 4.0.0.11              | ٢             |
|   | NeroNET                                      | 1.0.1.0   | 1.1.0.8               | •             |
|   | NeroMix                                      | 1.3.0.0   | 1.3.1.5               | ٢             |
|   | <ul> <li>✓ 自动检查更新</li> <li>毎 15 日</li> </ul> | 上<br>[    | .一次检查: 30.0<br>选中 ] [ | )6.2003<br>吉東 |
|   |                                              |           |                       |               |

7

# 4 刻录-基础

在本节中,快速入门指南仅处理默认组合。如果您已经更改了程序分配,则打开 的程序与快速入门中的不同。有关更多信息,请参阅原始安装光盘上的.pdf 手册。

# 4.1 制作数据光盘

1. 启动 Nero StartSmart,选择"数据"类别并单击"制作数据光盘"。

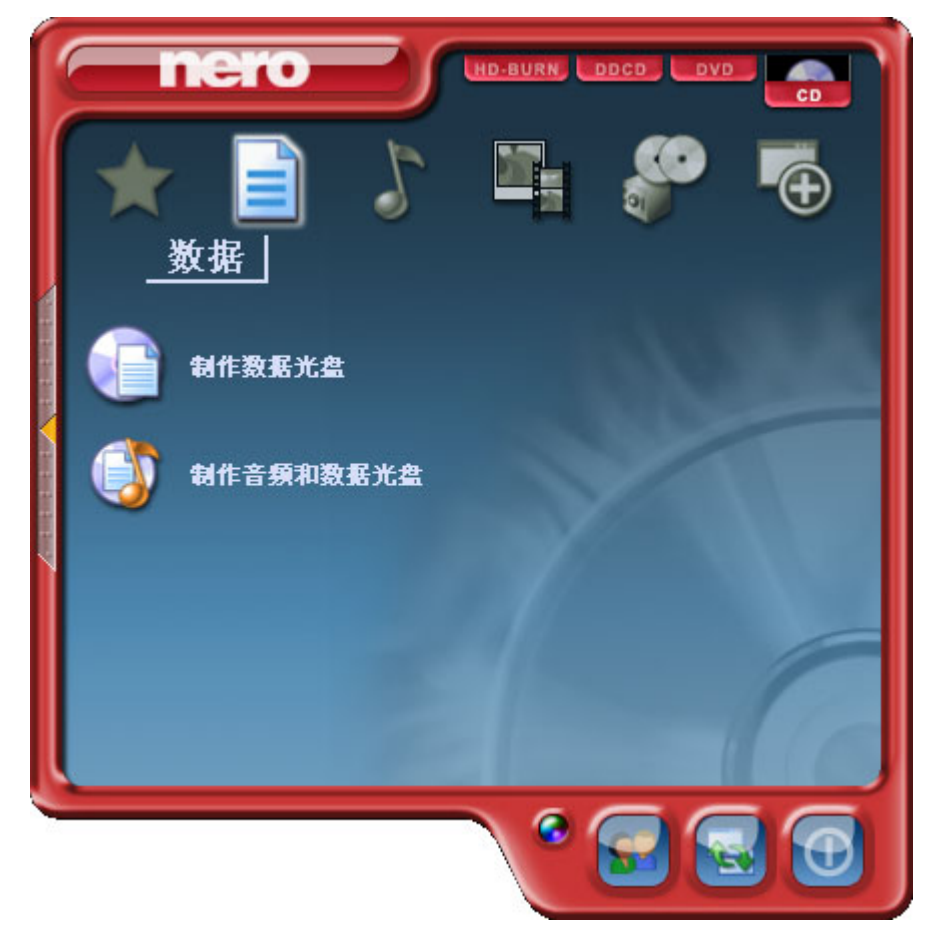

- ኛ Nero Express 光盘内容 将数据加入光盘。 🔽 🌰 🗃 🕜 我的光盘 修改日期 名称 🤜 大小 类型 🔾 添加 (A)... 册除D) ④ 播放(P) 所用全部空间: > < 0MB 200MB 400MB 600MB 800MB 0,0 MB омв 0 Mero 💕 夏多>> 🔒 保存 🔇 L—# 下一步 📀
- ▶ Nero Express 自动启动并打开数据的编辑窗口。

2. 在此窗口中,单击"添加"按钮以打开用于选择文件的窗口。

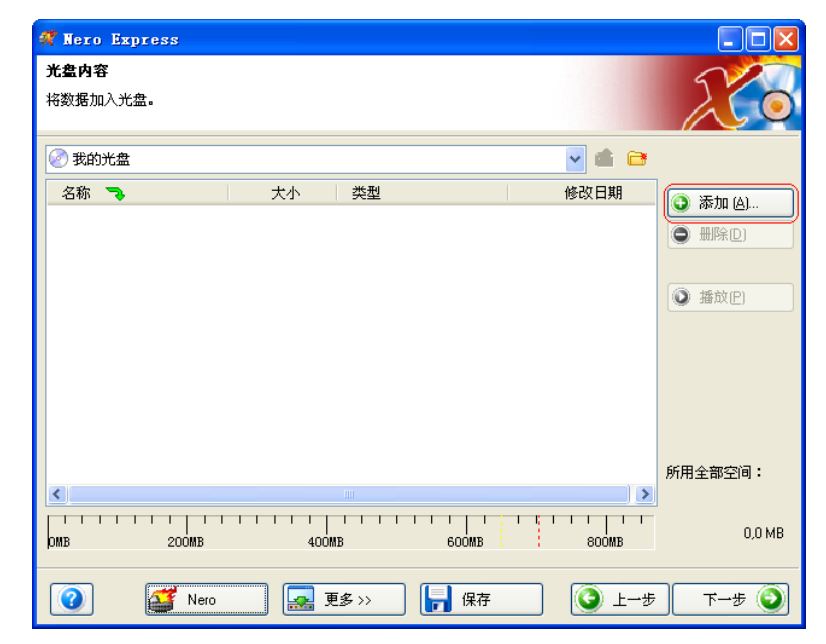

3. 选择所需文件,并单击"添加"按钮将文件添加到编辑窗口中。

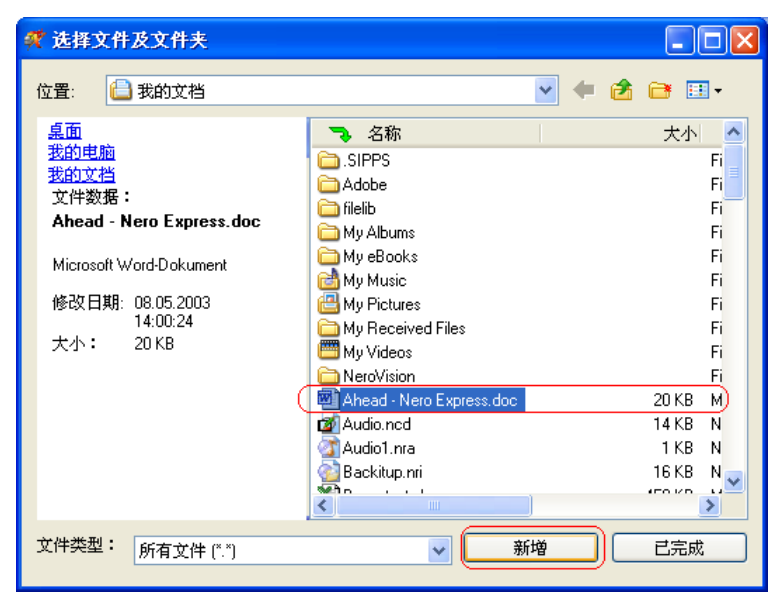

4. 添加文件完成后,单击"完成"按钮,关闭窗口并返回 Nero Express 屏幕。

| 🚀 选择文件及文件夹                                                                                                    |                                                                                                    |                                                                                   |
|----------------------------------------------------------------------------------------------------|----------------------------------------------------------------------------------------------------|-----------------------------------------------------------------------------------|
| 位置:  我的文档                                                                                                    |                                                                                                    | 📑 💷 <del>-</del>                                                                  |
| <mark>桌面<br/>我的主档</mark><br>文件数据:<br>Ahead - Nero Express.doc<br>Microsoft Word-Dokument<br>修改日期: 08.05.2003<br>14:00:24<br>大小: 20 KB | ▲ 名称<br>SIPPS<br>Adobe<br>Ielib<br>My Albums<br>My eBooks<br>My Pictures<br>My Pictures<br>My Videos<br>MeroVision<br>MeroVision<br>Adda - Nero Express.doc<br>Adda - Nero Express.doc | 大小<br>Fi<br>Fi<br>Fi<br>Fi<br>Fi<br>Fi<br>20 KB M<br>14 KB N<br>1 KB N<br>16 KB N |
| 文件类型: 所有文件 (*.*)                                                                                                    | → 新増                                                                                                    | 已完成                                                                               |

- ኛ Nero Express 光盘内容 将数据加入光盘。 🕗 我的光盘 🔽 🌰 🗃 名称 🍡 國 Ahead - Nero Express.doc 修改日期 大小 类型 💽 添加 (A)... 20 KB Microsoft Word-Dokument 08.05.2003 14:00:24 ● 删除D) ● 播放(P) 所用全部空间: < 0,6 MB OMB 📙 保存 0 Mero 💕 🔜 更多>> 🔇 上→步 下一步 📀
- 5. 添加的所有文件都显示在编辑窗口中。单击"下一步"按钮,前进到刻录窗口。

6. 刻录光盘前,请设定最终设置。

| 当前刻录机:     | 🐇 L: CD-RW         | ▶ 选项 |
|------------|--------------------|------|
| 光盘名称:      | 我的光盘               |      |
| 标题[光盘文本]:  |                    |      |
| 演唱者(光盘文本): |                    |      |
| 语言:        |                    | ~    |
| 写入速度:      | 24x (3.600 KB/s)   |      |
| 刻录份数:      | 1                  |      |
|            | ☑ 允许以后添加文件(多次记录光盘) |      |
|            | ☑ 刻录后检验光盘数据        |      |
|            |                    |      |

光盘名称

**目前刻录机** 从连接的刻录机列表中选择所需的刻录机。

如果需要,为光盘指定一个标题。

**写入速度** 选择刻录过程的速度。

- **刻录份数** 选择要刻录的份数。
- **多重区段光盘** 如果选中此复选框,则将创建一个多重区段光盘,使您以后可以添加更多区段。如果未选中此复选框,此光盘将被终结,无法进一步进行刻录。

**检查** 如果选中此复选框,程序将在刻录之后检查光盘上刻录的 数据是否与原始数据相同。这样将确保刻录的数据按需要的方式工作。

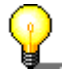

单击"更多"按钮将扩展刻录窗口并提供附加的设置选项,如选择刻录方法和模 拟刻录过程。

7. 单击"刻录"按钮,开始刻录光盘。

| 🕂 Nero Express |                    |            |  |  |
|----------------|--------------------|------------|--|--|
| 最終刻录设置         |                    |            |  |  |
| 按"刻录",开始刻录过程   |                    |            |  |  |
|                |                    |            |  |  |
|                |                    |            |  |  |
| 当前刻录机:         | 🖕 L: CD-RW         | 选项         |  |  |
| 光盘名称:          | 我的光盘               |            |  |  |
| 标题(光盘文本):      |                    |            |  |  |
| 演唱者(光盘文本):     |                    |            |  |  |
| 语言:            |                    | <          |  |  |
| 写入速度:          | 24x (3.600 KB/s)   |            |  |  |
| 刻录份数:          | 1                  |            |  |  |
|                | ☑ 允许以后添加文件(多次记录光盘) |            |  |  |
|                | ✓ 刻录后检验光盘数据        |            |  |  |
|                |                    |            |  |  |
|                |                    |            |  |  |
|                |                    |            |  |  |
| 🕜 🌌 Nero       | 更多>>               | ③ 上一步 》 刻录 |  |  |

▶ 刻录过程开始进行,您将看到有关当前状态的信息。

| 🖸 68% 写入光盘 - [ISO1]                                                                                                    |               |                                                                                                    |
|----------------------------------------------------------------------------------------------------|---------------|----------------------------------------------------------------------------------------------------|
| 刻录过程                                                                                                    | 52            |                                                                                                    |
| 请稍候                                                                                                    |               |                                                                                                    |
|                                                                                                    |               |                                                                                                    |
| 时间事件                                                                                                    |               | ~                                                                                                    |
| 已激活缓存欠载保护                                                                                                    |               |                                                                                                    |
| <ul> <li>              ①             10:08:13             文件暂存过程开始      </li> <li>             10:08:14             文件暂存过程完成         </li> </ul> |               |                                                                                                    |
|                                                                                                    |               |                                                                                                    |
| ─当前阶段信息                                                                                                    |               |                                                                                                    |
| 已用读取缓冲区:                                                                                                    |               |                                                                                                    |
|                                                                                                    |               | 15%                                                                                                    |
| \-+≤ <b>□</b> ↓ <u>1</u> _++•••                                                                                                    | 复制:           | 1/1                                                                                                    |
|                                                                                                    | 忠时间:          | 00:00:02                                                                                                    |
|                                                                                                    |               | 68%                                                                                                    |
| 写入 24x (3.600 KB/s)                                                                                                    |               |                                                                                                    |
| 刻录机 操作 缓存级别                                                                                                    | 刻录机状态         |                                                                                                    |
| 50% 50%                                                                                                    | <i>\$4</i> 28 |                                                                                                    |
|                                                                                                    |               | (main and a second second second second second second second second second second second second second second s |
|                                                                                                    | C L-#         | 🕐 停止                                                                                                    |

▶ 刻录过程完成后,您可以打印或保存刻录过程的日志。为此,请单击相应的按钮。

8. 单击"下一步"按钮,前进到选择窗口。

| 🚀 完成 - [IS                                                             | 601]                                                        |                                 |                     |
|------------------------------------------------------------------------|-------------------------------------------------------------|---------------------------------|---------------------|
| <b>刻录过程</b><br>刻录过程成功完成                                                | 或                                                           |                                 | 200                 |
| 時前<br>の<br>10:08:14<br>の<br>10:09:54<br>の<br>10:09:54<br>の<br>10:10:06 | 事件<br>以24× (3.600 KE<br>以24× (3.600 KE<br>开始数据验证<br>已完成数据验证 | //s)的速度开始刻录<br>//s)的速度刻录完毕<br>E | ×                   |
|                                                                        | Ø                                                           | 刻录过程成功完成。您可以打印或<br>保存详细报告。      | 其印巴                 |
| 0                                                                      | Vero                                                        | <b>夏多</b> >> <b>日</b> 保存        | ) L-# <b>T-# ()</b> |

9. 选择所需的选项,或关闭 Nero Express。

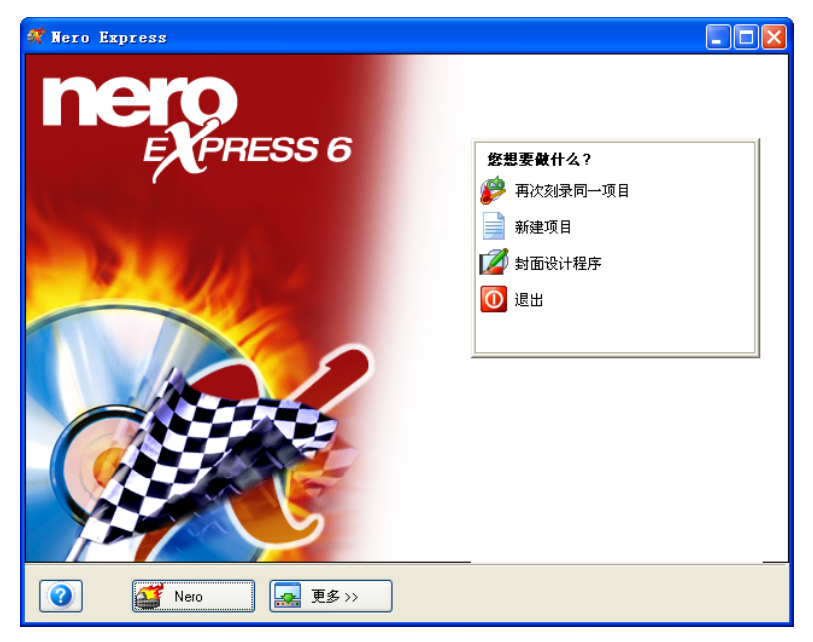

# 4.2 制作音频光盘

音频光盘中包含音乐文件,可以使用任何 CD 或 DVD 播放器播放这些音乐文件。

1. 启动 Nero StartSmart,选择"音频"类别,并单击"制作音频光盘"。

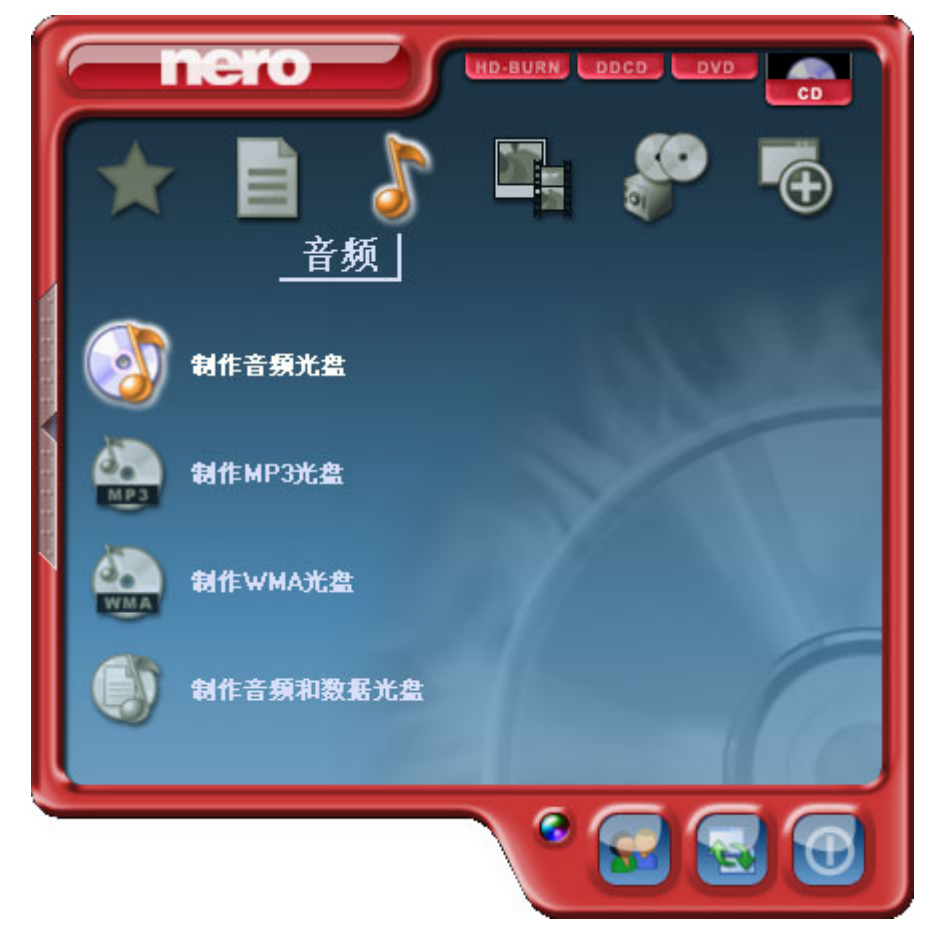

| 🥂 Nero Express   |              |            |          |  |  |
|------------------|--------------|------------|----------|--|--|
| 我的音乐CD           |              |            |          |  |  |
| 添加想要刻录的音频文件。您可以从 | 硬盘驱动器或音频光盘中》 | 加音频文件      |          |  |  |
|                  |              |            |          |  |  |
| 轨道 标题            | 演唱者          | 轨道长度       | 💽 添加 (A) |  |  |
|                  |              |            | ● 删除D)   |  |  |
|                  |              |            |          |  |  |
|                  |              |            | ● 播放(P)  |  |  |
|                  |              |            | 🛃 属性     |  |  |
|                  |              |            |          |  |  |
|                  |              |            |          |  |  |
|                  |              |            | 一规格化所有的  |  |  |
|                  |              |            | 音频文件     |  |  |
|                  |              |            | - 辛井间于新店 |  |  |
|                  |              |            |          |  |  |
|                  |              | 1 I II I I | - 总时间:   |  |  |
| 0分 20分           | 40分 60分      | 80分        | 00:00    |  |  |
|                  |              |            |          |  |  |
| Nero             |              |            |          |  |  |

▶ Nero Express 将自动启动,并打开音频光盘的编辑窗口。

2. 在该窗口中,单击"添加"按钮以打开用于选择文件的窗口。

| 🚀 Nero Express                 |               |           |                                                      |
|--------------------------------|---------------|-----------|------------------------------------------------------|
| <b>我的音乐CD</b><br>添加想要刻录的音频文件。缆 | 图可以从硬盘驱动器或音频; | 光盘中添加音频文件 | 200                                                  |
| 轨道 标题                          | 演唱者           | 轨道长度      | ● 删除D                                                |
|                                |               |           | <ul><li>● 播放 P</li><li>● 播放 P</li><li>● 属性</li></ul> |
|                                |               |           | □ 規格化所有的<br>音频文件<br>□ 音轨间无暂停                         |
| D分 20分                         |               | 60分 80分   |                                                      |
| 👔 Nero                         | 更多>>          | 保存        | <u>, t-++</u> <u>t-+</u>                             |

3. 选择所需文件,并单击"添加"按钮将文件添加到编辑窗口中。

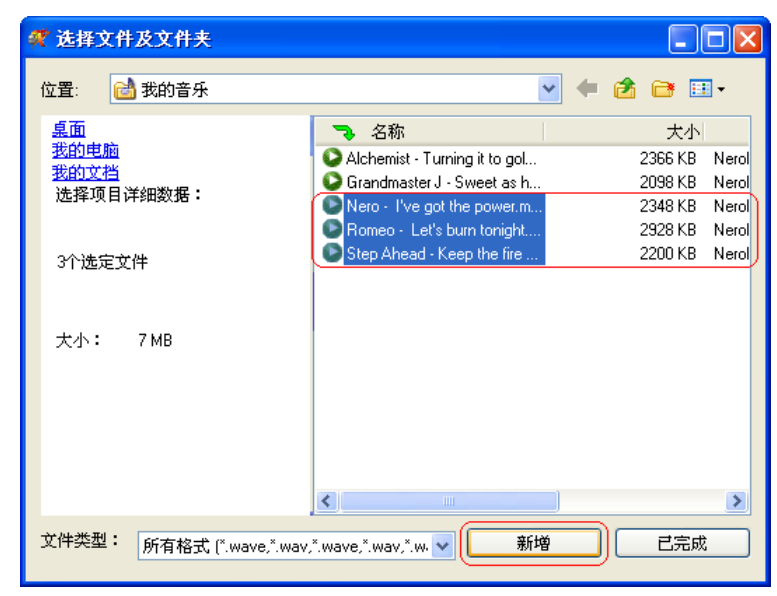

4. 添加文件完成后,单击"完成"按钮,关闭窗口并返回到 Nero Express 屏幕。

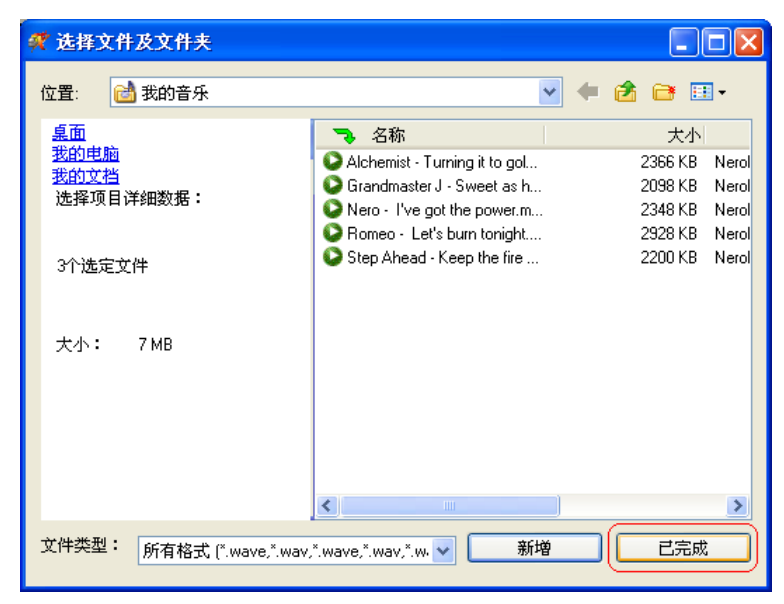

5. 添加的所有文件都显示在编辑窗口中。单击"下一步"按钮,前进到刻录窗口。

| Ħ | Nero    | Express                                     |                     |                |           |  |  |
|---|---------|---------------------------------------------|---------------------|----------------|-----------|--|--|
| 赛 | 我的音乐CD  |                                             |                     |                |           |  |  |
| 添 | 加想要酮    | 刻录的音频文件。您可以                                 | 从硬盘驱动器或音频)          | 光盘中添加音频文件      |           |  |  |
|   |         |                                             |                     |                |           |  |  |
|   | 轨道      | 标题                                          | 演唱者                 | 轨道长度           | 添加 (A)    |  |  |
|   | 1       | I've got the power                          | Nero                | 04:00          |           |  |  |
|   | 2       | Let's burn tonight<br>Keep the fire burning | Homeo<br>Step Ahead | 03:07<br>02:20 |           |  |  |
|   |         |                                             |                     |                | () 播放(()) |  |  |
|   |         |                                             |                     |                |           |  |  |
|   |         |                                             |                     |                | 國加生       |  |  |
|   |         |                                             |                     |                |           |  |  |
|   |         |                                             |                     |                |           |  |  |
|   |         |                                             |                     |                | 规格化所有的    |  |  |
|   |         |                                             |                     |                | 一音频文件     |  |  |
|   |         |                                             |                     |                | □ 音轨间无暂停  |  |  |
|   |         |                                             |                     |                |           |  |  |
| l |         |                                             |                     |                | - 总时间:    |  |  |
|   | 0分      | 20分                                         | 40分                 | 60分 80分        | 09:34     |  |  |
| ſ | <u></u> | Mara                                        |                     |                |           |  |  |
| L |         | Nero                                        | ● 史多 >>             |                |           |  |  |

6. 刻录光盘前,请设定最终设置。

| 🕂 II | ero Express |                    |            |  |  |  |
|------|-------------|--------------------|------------|--|--|--|
| 最终   | 最終刻录设置      |                    |            |  |  |  |
| 按该   | ∥录″,开始刻录过程  |                    |            |  |  |  |
|      |             |                    |            |  |  |  |
|      |             |                    |            |  |  |  |
|      | 当前刻录机:      | 🗳 L: CD-RW         | ▶ 选项       |  |  |  |
|      | 光盘名称:       |                    |            |  |  |  |
|      | 标题(光盘文本):   | Nero               |            |  |  |  |
|      | 演唱者(光盘文本):  | Ahead              |            |  |  |  |
|      |             |                    |            |  |  |  |
| Г    |             |                    |            |  |  |  |
|      | 写入速度:       | 24x (3.600 KB/s)   |            |  |  |  |
|      | 刻录份数:       | 1                  |            |  |  |  |
|      |             | ① 允许以后添加文件(多次记录光盘) |            |  |  |  |
|      |             | 刻录后检验光盘数据          |            |  |  |  |
|      |             |                    |            |  |  |  |
| L    |             |                    |            |  |  |  |
|      |             |                    |            |  |  |  |
| (?   | Nero        | 夏多>>               | 🔇 上一步 😰 刻录 |  |  |  |
|      |             |                    |            |  |  |  |

| 目前刻录机      | 从连接的刻录机的列表中选择所需的刻录机。                                  |
|------------|-------------------------------------------------------|
| 标题(CD 文本)  | 如果刻录机支持刻录 CD 文本,您可以在此处输入 CD 的标题。标题长度不能超过 64 个字符。      |
| 艺术家(CD 文本) | 如果刻录机支持刻录 CD 文本,可以在此处输入 CD 的<br>艺术家。艺术家名称不能超过 64 个字符。 |
| 写入速度       | 选择刻录过程的速度。                                            |
| 刻录份数       | 选择要刻录的份数。                                             |

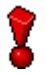

单击"更多"按钮可扩展刻录窗口并提供附加的设置选项,如选择刻录方法和模 拟刻录过程。

7. 单击"刻录"按钮,开始刻录光盘。

| ኛ Nero | Express    |                    |            |
|--------|------------|--------------------|------------|
| 最终刻录   | 设置         |                    | 5/20       |
| 按"刻录"。 | ,开始刻录过程    |                    |            |
|        |            |                    |            |
|        |            |                    |            |
|        | 当前刻录机:     | ዿ L: CD-RW         | ▶ 选项       |
|        | 光盘名称:      |                    |            |
|        | 标题(光盘文本):  | Nero               |            |
|        | 演唱者(光盘文本): | Ahead              |            |
|        |            |                    |            |
|        |            |                    |            |
|        | 与八速度:      | 24x (3.600 KB/s)   |            |
|        | 刻录份数:      | 1                  |            |
|        |            | □ 允许以后添加文件(多次记录光盘) |            |
|        |            | 刻录后检验光盘数据          |            |
|        |            |                    |            |
|        |            |                    |            |
|        |            |                    |            |
|        | 🥳 Nero     | 更多>>               | ③ 上→步 👔 刻录 |

> 刻录过程开始进行,您将看到有关当前状态的信息。

| 🥂 68% 写)             | 光盘 - [IS01]                                 |                |       |          |
|----------------------|---------------------------------------------|----------------|-------|----------|
| 刻录过程                 |                                             |                |       | 520      |
| 请稍候                  |                                             |                |       |          |
|                      |                                             |                |       |          |
| p#)a                 | TT //+                                      |                |       |          |
| 8310                 | (学)<br>一一一一一一一一一一一一一一一一一一一一一一一一一一一一一一一一一一一一 |                |       |          |
| 4 10:08:1            | 3 文件暂存过程开始                                  |                |       |          |
| 10:08:1<br>0 10:09:1 | 4 文件暂存过程完成                                  | またずかかほう        |       |          |
| V 10:08:1            | 14 БЛ 24х (3.600 КВ/s) НУЛ.                 | <b>圣度开</b> 垢刻求 |       | ~        |
| 一当前阶段信               | 息                                           |                |       |          |
| 已用读取錄                | 钟区:                                         |                |       |          |
|                      |                                             |                |       | 15%      |
|                      |                                             |                | 复制:   | 171      |
| 过程状态:                |                                             |                | 息时间:  | 00:00:02 |
|                      |                                             |                |       | 68%      |
| 写入 24x (3.           | 600 KB/s)                                   |                |       |          |
| 刻录机                  | 操作                                          | 缓存级别           | 刻录机状态 |          |
| CD-RW                | 轨道                                          | 56%            | \$ 就绪 |          |
|                      |                                             |                |       |          |
| 0                    | Nero                                        | ■ 更多>>         | ③ 上一步 | () 停止    |
|                      |                                             |                |       |          |

- ▶ 刻录过程完成后,您可以打印或保存刻录过程的日志。为此,请单击相应的按钮。
- 8. 单击"下一步"按钮,前进到选择窗口。

| 🐖 完成 - [音乐1]                                                                                               |                        |                                       |
|----------------------------------------------------------------------------------------------------|------------------------|---------------------------------------|
| <b>刻录过程</b><br>刻录过程成功完成                                                                                    |                        | 200                                   |
| 时间 事件<br>♀ 10.50.29 CD-RW<br>已激活銀存欠載保护<br>♀ 10.51:36 以24x (3.600 KB/s)的速<br>♀ 10.55:19 以24x (3.600 KB/s)的速 | 度开始刻录<br>度刻录完毕         |                                       |
| (1) 刻录                                                                                                    | 过程成功完成。您可以打印或<br>详细报告。 | <ul><li>打印(P)</li><li>保存(S)</li></ul> |
| 🕜 🎬 Nero                                                                                                   | ■ 更多 >> □ □ 保存         | وَ <u>۲</u> -۴ ک                      |

9. 选择所需的选项,或关闭 Nero Express。

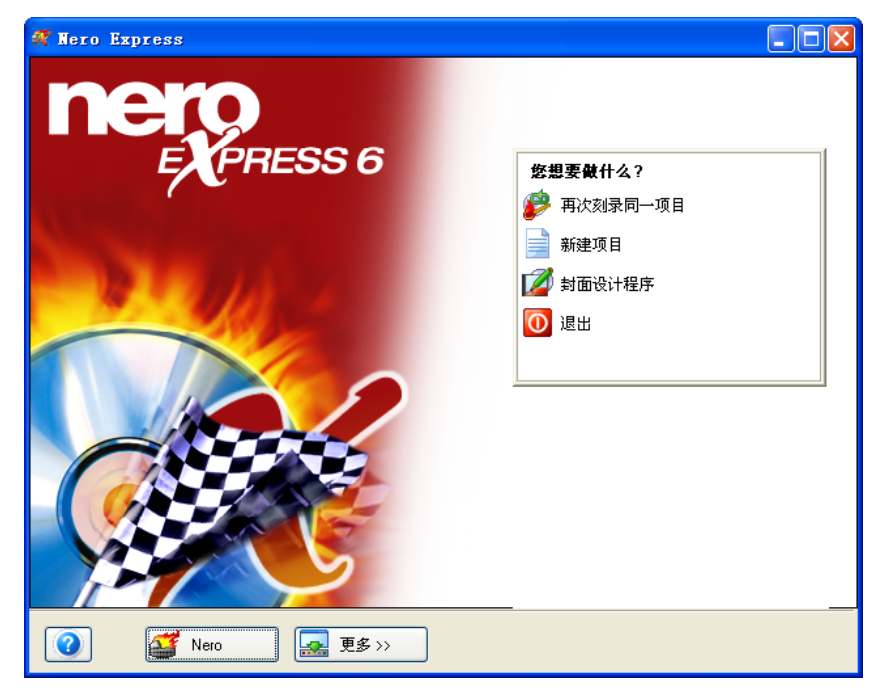

# 4.3 制作视频光盘

视频光盘包含视频文件,您可以刻录多种格式(VCD / SVCD 或 DVD-Video)的视频文件,这取决于您的刻录机的种类(CD 刻录机还是 DVD 刻录机)。 本快速入门指南说明了 DVD 视频光盘的创建过程。创建 VCD 或 SVCD 的过程在本质上是 相同的。

1. 启动 Nero StartSmart,选择"照片和视频"类别,并单击"制作 DVD 视频"。

| ľ     |                     |
|-------|---------------------|
|       | ★ 目 ♪ □ ※ ● ● 照片和视频 |
| 10000 | 描获視察 制作DVD幻灯片显示     |
|       | Play Video          |
|       | 割作DVD視頻             |
| l     | 制作或修改DVD+VR         |
|       | ° 🐷 🗟 🕥             |

| ▶ 未命名项目 [DVD-视频] - WeroVis<br>内容<br>创建和排列项目的标题。 | cion Express 2                          |
|-------------------------------------------------|-----------------------------------------|
|                                                 | 第二十二十二十二十二十二十二十二十二十二十二十二十二十二十二十二十二十二十二十 |
| 使用的空间: 0.00,共4.70 GB                            |                                         |
| ② 更多 >>                                         | 保存         ③ 返回                         |

▶ Nero VisionExpress 2 将自动启动,并打开视频光盘的选择窗口。

2. 单击"添加视频文件",打开用于选择文件的窗口。

| 新未命名项目 [DVD-视频] - NeroVision Express 2 |                                                         |
|----------------------------------------|---------------------------------------------------------|
| <b>內容</b><br>创建和排列项目的标题。               |                                                         |
|                                        |                                                         |
|                                        | <b>添加視頻文件</b><br>此处可以从您的硬盘或光盘中选择一个或多个<br>视频文件,并将其添加到项目。 |
| 使用的空间:0.00,共4.70 GB                    | )                                                       |
| ②                                      | 0 E                                                     |

3. 选择所需的文件,并单击"打开"按钮将文件添加到编辑窗口中。

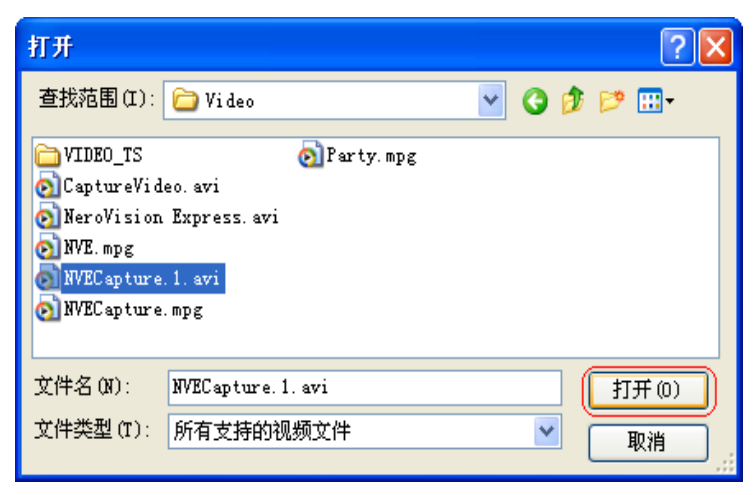

- 4. 重复第3、4步以添加更多的视频文件。
- 5. 选择的所有文件都显示在编辑窗口中。单击"下一步"按钮以创建菜单。

| 💱 未命名项目 * [DVD-视频] - NeroVision Express 2                                                                                                    |                                                                                                    |
|----------------------------------------------------------------------------------------------------|----------------------------------------------------------------------------------------------------|
| 內容<br>创建和排列项目的标题。                                                                                                    |                                                                                                    |
| <ul> <li>● ● ● ● ● ● ● ● ● ● ● ● ● ● ● ● ● ● ●</li></ul>                                                                                                    | <ul> <li> <b>悠想敏什么?</b> </li> <li> 納森現領示・ </li> <li> 添加現頻文件 </li> <li> 制作新电影 </li> <li> 制作新式灯片 </li> <li> 編編标题 </li> <li> 編編标题 </li> <li> 創建章节</li></ul> |
| ②         □         □         □         □         □         □         □         □         □         □         □         □         □         □         □         □         □         □         □         □         □         □         □         □         □         □         □         □         □         □         □         □         □         □         □         □         □         □         □         □         □         □         □         □         □         □         □         □         □         □         □         □         □         □         □         □         □         □         □         □         □         □         □         □         □         □         □         □         □         □         □         □         □         □         □         □         □         □         □         □         □         □         □         □         □         □         □         □         □         □         □         □         □         □         □         □         □         □         □         □         □         □         □         □         □         □ | ) <u>③ 返回</u> 下一个 <b>③</b> )                                                                                                    |

6. 根据需要对 DVD 菜单进行更改,方法是使用鼠标高亮显示各菜单项并选择所需的选项。单击"下一步"按钮,前进到下一窗口。

| <mark>教 未命名項目 * [DYD-祝類] - NeroVision Express 2<br/><b>创建集単</b><br/>自定义主楽単和标题菜単。</mark>                                                                                                    |                     |
|----------------------------------------------------------------------------------------------------|---------------------|
| 法操旗单模板: ② ③ ④ ● ● ③ ④ ● ●<                                                                                                    | <ul> <li></li></ul> |
| ②         >>         >>         >         >         >         >         >         >         >         >         >         >         >         >         >         >         >         >         >         >         >         >         >         >         >         >         >         >         >         >         >         >         >         >         >         >         >         >         >         >         >         >         >         >         >         >         >         >         >         >         >         >         >         >         >         >         >         >         >         >         >         >         >         >         >         >         >         >         >         >         >         >         >         >         >         >         >         >         >         >         >         >         >         >         >         >         >         >         >         >         >         >         >         >         >         >         >         >         >         >         >         >         >         >         >         > | ¥存  ③ 返回 下一个  ③     |

您可以使用遥控器在菜单上移动,例如再次查看视频。单击"下一步"按钮,前进到下一窗口。

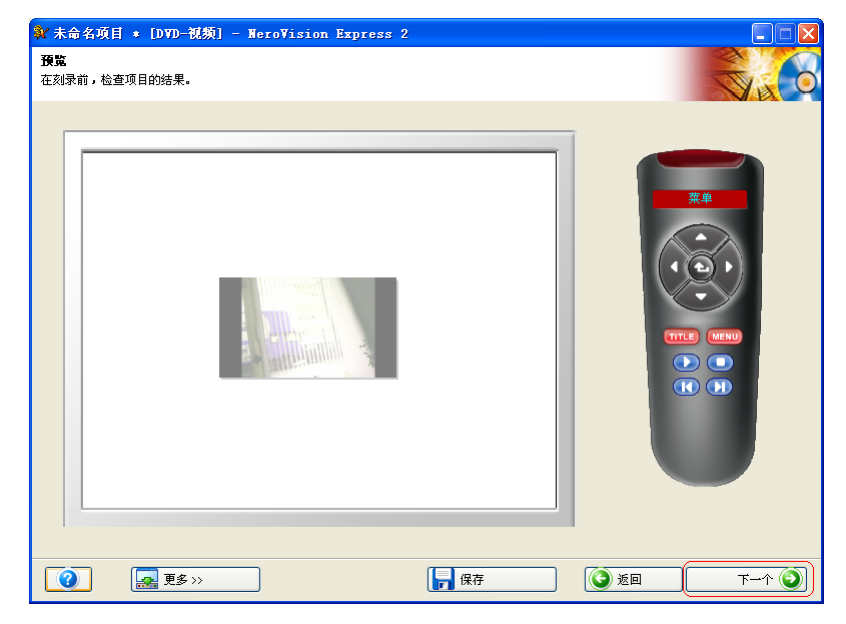

|                     | 8              |        |
|---------------------|----------------|--------|
| 3-X-2况<br>習刻录参数。    |                | Val    |
| 项目摘要                |                |        |
| 当前視頻选項:             | 设定刻录参数:        |        |
| 长宽比:16:9            | 刻录到            | •      |
| 质量:标准播放 (5073 kbps) | 🃂 写入硬盘文件名称     |        |
| 您的项目包含1标题和1菜单。      |                | ,      |
| 详细资料>>              | 1 刻录设定         | ,      |
|                     |                |        |
|                     |                |        |
|                     |                |        |
|                     |                |        |
|                     |                |        |
|                     |                |        |
|                     | 当前目标           |        |
|                     | 📻 刻录装置         |        |
|                     | Image Recorder |        |
| 使用的光盘空间:0.00 GB     |                |        |
|                     |                |        |
|                     |                | #d = 1 |

8. 刻录光盘前,请设定最终设置。

 刻录
 从连接的刻录机的列表中选择所需的刻录机。

 写入硬盘文件夹
 如果您(还)不希望刻录该项目,但希望将其保存到硬盘,请单击此按钮打开一个窗口,您可以在此窗口中选择希望保存该项目的位置。

 卷名
 如果需要,您可以更改光盘的名称。

 刻录设置
 您可以根据所选的目标刻录机调整刻录设置,如选择刻录速度。

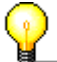

单击"更多"按钮将扩展刻录窗口并提供附加的设置选项,如选择编码品质和视频的长宽比。

9. 单击"刻录"按钮,开始刻录光盘。

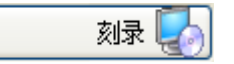

- 幹 未命名项目 ★ [DVD-视频] MeroVision Express 2 执行 🔮 创建菜单及转码数据流 刻录项目到光盘上。 刻录进度 转码NVECapture.1 当前操作: 历时: Oh 00m 04s 当前进度: 剩余: Oh 00m 05s 总进度: 剩余: Oh O1m 11s 历时: Oh 00m 26s 优先级: ~ □ 完成后关机 最小化到系统托盘 正常 📙 保存 更多>> 中止 🕐
- > 刻录过程开始进行,您将看到有关当前状态的信息。

10. 刻录过程完成后,将显示相应的信息。单击"确定"按钮关闭该窗口。

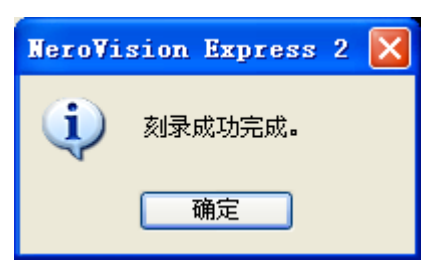

11. 选择所需的选项,或关闭 NeroVision Express 2。

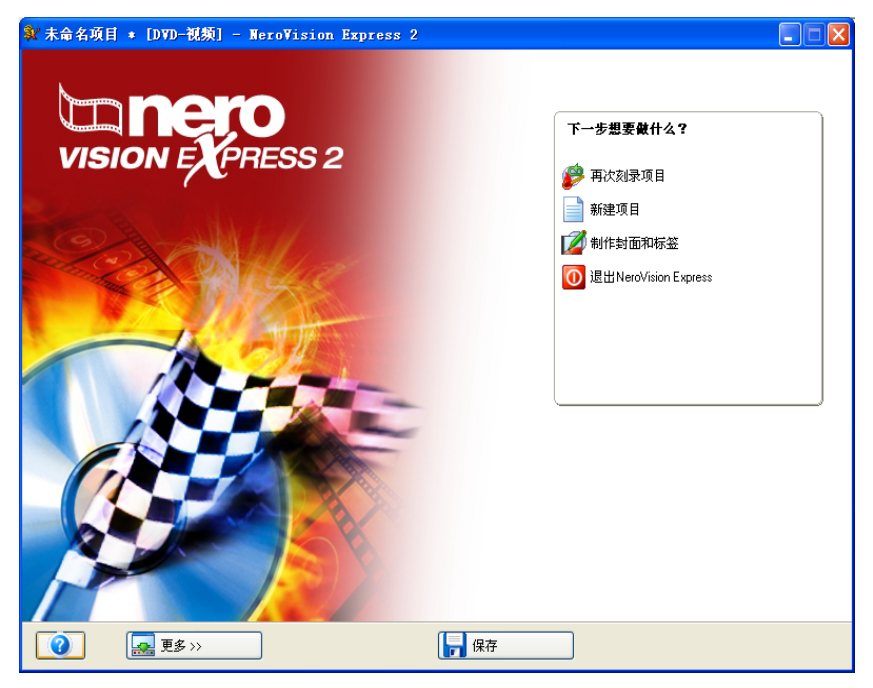

# 4.4 复制光盘

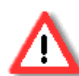

除非您拥有版权或版权所有者的许可,否则在未经授权的情况下复制光盘将违反 国家或国际法律,将会受到严厉的惩罚。

1. 启动 Nero StartSmart,选择"复制和备份"类别,并单击"复制光盘"。

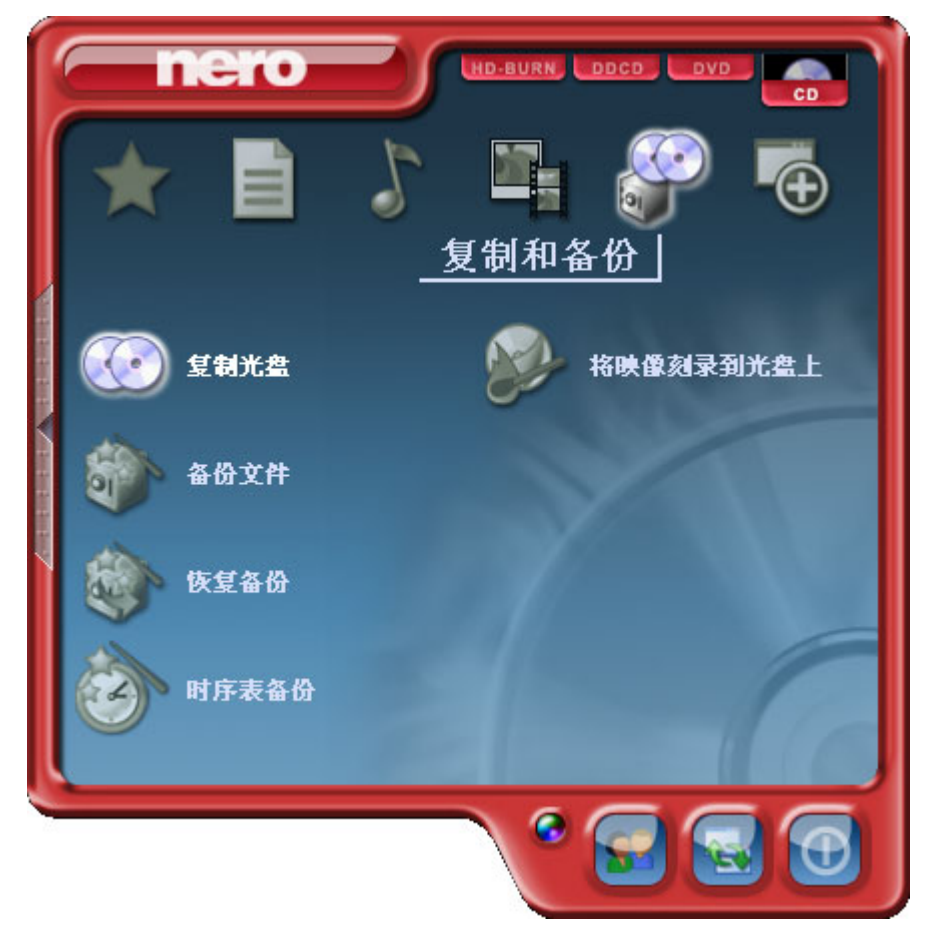

> Nero Express 将自动启动, 驱动器选择窗口和最终刻录设置将打开。

| A.               | Nero Express                      |                                                             |        |
|------------------|-----------------------------------|-------------------------------------------------------------|--------|
| <b>选</b> 打<br>请试 | <b>释来渡及目的地</b><br>选择源驱动器和目标驱动器并插入 | 、源光盘。                                                       | Xo     |
|                  | <b>立</b> 通业15位5里页件)•              |                                                             |        |
|                  | 来源元驱顾重马万,                         | L: CD-RW                                                    | 选项     |
|                  | ()<br>注意:某<br>不能确定                | 些光盘可能无法复制。他们可能有复制保护或有错误。<br>能否复制时,请用模拟模式试验。(单击'其他 >>' 并选择模) | Ø).    |
|                  | □ 快速复制                            | 选择该选项,直接由来源复制到目的光驱。这将不使用任何                                  | 可硬盘空间。 |
|                  | 写入速度:                             | 24x (3.600 KB/s)                                            |        |
|                  | 刻录份数:                             | 1 🗘                                                         |        |
|                  |                                   |                                                             |        |
|                  | Nero                              | ■ 更多>>>                                                     | 步 👔 刻录 |

- 2. 您应当选择包含要复制的光盘的光驱作为来源光驱。
- 3. 选择您希望用来复制光盘的刻录机作为目的光驱。
- 4. 在"快速复制"部分,您可以指定复制光盘的方式。
  - 如果选择了该选项,将直接制作副本,也就是从光驱到光驱的复制。此方法很迅速,但容易发生错误。
  - 如果未选择该选项,将首先在硬盘上创建原始光盘的映像文件,然后刻录该映像 文件。此方法需要较长时间并创建一定大小的映像文件,因此需要一定的硬盘空 间(取决于从原始光盘复制的数据量)。

此外,您还可以进行以下设置:

| 写入速度 | 选择刻录过程的速度。 |
|------|------------|
|      |            |

**刻录份数** 选择要刻录的份数。

5. 完成所有设置后,请单击"刻录"按钮开始刻录光盘。

| A.                                                                   | Nero Express   |                                 |  |  |  |
|----------------------------------------------------------------------|----------------|---------------------------------|--|--|--|
| 选                                                                    | <b>释来题及目的地</b> | 5/2                             |  |  |  |
| 请                                                                    | 选择源驱动器和目标驱动器并推 | i入源光盘。                          |  |  |  |
|                                                                      |                |                                 |  |  |  |
|                                                                      |                |                                 |  |  |  |
|                                                                      | 来源光驱(放置母片):    | 🗞 F: CD-R                       |  |  |  |
|                                                                      | 目的光驱:          | ዿ L: CD-RW 🔽 选项                 |  |  |  |
|                                                                      | (二) 注音・1       | 其此光舟可能无法复制。 机们可能方复制促掉或方进得       |  |  |  |
| 社島・米型元型可能元法支利。他们可能有支利米扩吸有错误。<br>不能确定能否复制时,请用模拟模式试验。(单击'其他 >>'并选择模拟)。 |                |                                 |  |  |  |
|                                                                      |                |                                 |  |  |  |
|                                                                      | □快速复制          | 选择该选项,直接由来源复制到目的光驱。这将不使用任何硬盘空间。 |  |  |  |
|                                                                      |                |                                 |  |  |  |
|                                                                      | 写入速度:          | 24x (3.600 KB/s)                |  |  |  |
|                                                                      | 刻录份数:          | 1 🗘                             |  |  |  |
|                                                                      |                |                                 |  |  |  |
|                                                                      |                |                                 |  |  |  |
|                                                                      | Nero           |                                 |  |  |  |
|                                                                      |                |                                 |  |  |  |

▶ 刻录过程开始进行,您将看到有关当前状态的信息。

| 🏹 68% 写入光盘        | - [IS01]              |           |       |          |  |  |  |  |
|-------------------|-----------------------|-----------|-------|----------|--|--|--|--|
| 刻录过程              |                       |           |       | 2        |  |  |  |  |
| 请稍候               |                       |           |       |          |  |  |  |  |
|                   |                       |           | (     |          |  |  |  |  |
|                   |                       |           |       |          |  |  |  |  |
| 时间事               | 件                     |           |       | <u>^</u> |  |  |  |  |
| Ei Ei             | 數活緩存欠载保护              |           |       |          |  |  |  |  |
| 🖞 10:08:13 文作     | 牛暂存过程开始               |           |       | =        |  |  |  |  |
| 🖞 10:08:14 文作     | 牛暂存过程完成<br>           |           |       |          |  |  |  |  |
| V 10:08:14 U.2    | 24x (3.600 KB/s) 的速度升 | 「始刻录      |       | ~        |  |  |  |  |
|                   |                       |           |       |          |  |  |  |  |
| 已用读取缓冲区:          |                       |           |       |          |  |  |  |  |
|                   |                       |           |       | 15%      |  |  |  |  |
|                   |                       |           | - 1.4 |          |  |  |  |  |
|                   |                       |           | 复制:   | 171      |  |  |  |  |
| 过程状态:             |                       |           | 总时间:  | 00:00:02 |  |  |  |  |
|                   |                       |           |       | 68%      |  |  |  |  |
|                   |                       |           |       |          |  |  |  |  |
| 写入 24x (3.600 KB. | /s)                   |           |       |          |  |  |  |  |
| 刻录机               | 操作                    | 缓存级别      | 刻录机状态 |          |  |  |  |  |
| CD-RW             | 轨道                    | 56        | % 就绪  |          |  |  |  |  |
|                   |                       |           |       |          |  |  |  |  |
|                   |                       |           |       |          |  |  |  |  |
| 0 53              | Nero 🗔 T              | ■多>> 📕 保存 | 🔘 H   | 停止       |  |  |  |  |
|                   |                       |           |       |          |  |  |  |  |

Nero

> 刻录过程完成后,您可以打印或保存刻录过程的日志。

6. 单击"下一步"按钮,前进到选择窗口。

| Ħ        | 完成                                                                                                    | ž – [IS  | 601]                   |              |        |                  | $\mathbf{X}$ |
|----------|----------------------------------------------------------------------------------------------------|----------|------------------------|--------------|--------|------------------|--------------|
| 亥        | 录过                                                                                                    | 糧        |                        |              |        | $\sim$           |              |
| 刻录过程成功完成 |                                                                                                    |          |                        |              |        |                  |              |
| _        |                                                                                                    |          |                        |              |        |                  | -            |
|          |                                                                                                    | RT (A)   | 事件                     |              |        |                  |              |
|          | 0                                                                                                    | 10:08:14 | 」 ≢1∓<br>以24x (3.600 K | .B/s)的速度开始刻录 |        |                  |              |
|          | <ul> <li>↓ 10:09:54 以24x (3.600 KB/s)的速度刻录完毕</li> <li>↓ 10:09:54 开始数据验证</li> <li>↓ 10:10:06 已完成数据验证</li> </ul> |          |                        |              |        |                  |              |
|          |                                                                                                    |          |                        |              |        |                  |              |
|          |                                                                                                    |          |                        |              |        |                  |              |
|          |                                                                                                    |          |                        |              |        |                  |              |
|          |                                                                                                    |          | G                      | 刻录过程成功完成。    | 您可以打印或 |                  |              |
|          |                                                                                                    |          | $\mathbf{Q}$           | 保存详细报告。      |        | (S 114)[)        |              |
|          |                                                                                                    |          |                        |              |        | 📙 保存( <u>S</u> ) |              |
|          |                                                                                                    |          |                        |              |        |                  |              |
|          |                                                                                                    |          |                        |              |        |                  |              |
|          |                                                                                                    |          |                        |              |        |                  |              |
|          |                                                                                                    |          |                        |              |        |                  |              |
| ſ        |                                                                                                    | 1 0      |                        |              |        |                  | <b>S</b>     |
|          | 0                                                                                                    | 6        | Nero Nero              | し 見多 >>      | 保存     |                  | 2)           |

7. 选择所需的选项,或关闭 Nero Express。

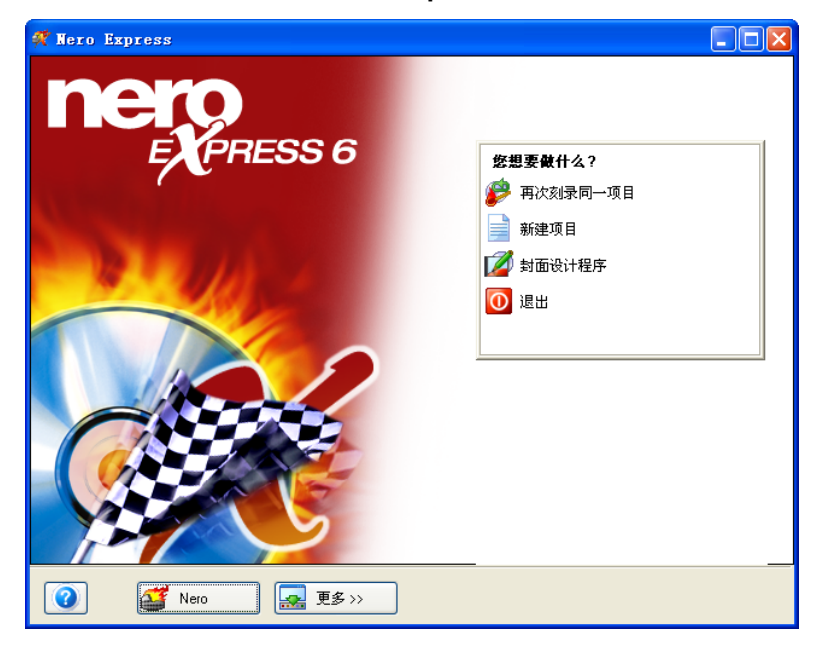

# 5 服务

# 5.1 升级选项

# 5.1.1 mp3PRO 插件(可购买)

mp3PRO 插件能够创建小于 MP3 文件大小的文件,但具有相同或更好的音质。例如,新的 Codec 能以 64 kBit/s 的速率提供接近 CD 的音质,明显好于相同位速率的 MP3 格式。您可以在新的 mp3PRO 播放器上继续正常播放您的旧式 MP3 文件。无论怎样,在新的 mp3PRO 解码器上播放的 mp3PRO 文件当然会提供最佳的音质。此插件使您能够以 mp3PRO 或 MP3 格式对任意数量的音频文件进行编码。例如,您可以将您的所有 CD 在 硬盘上归档。

# 5.1.2 更新(免费下载)

您可以在 <u>http://www.nero.com</u> 找到所有程序的定期更新,其中将集成某些新功能和/或消除某些错误。您可以通过 Nero ProductCenter 检索这些更新,也可以只是时常查看 Nero 网站。为了优化程序的功能,我们建议您使程序保持最新。

在 Nero 主页 (<u>http://www.nero.com</u>) 上,您可以找到定期更新、产品新闻、插件以及大量 更多资源。

# 5.2 常见问题

# 1) 哪里能找到使用 Nero Burning Rom 6、Nero Express 6、NeroVision Express 2 和 BackItUp 的分步指导?

我们的网站 (http://www.nero.com) 上提供了列出的所有程序的非常详细的"分步" PDF 手册,您可以在"支持"部分找到这些手册。

#### 2) 我的一个编码器已到期! 我应该怎样做?

由于许可证方面的原因,只允许我们在 Nero 6 中集成测试版本。这使您有机会在有限的时间内测试编码器的功能。要激活测试版本,您必须购买相应的编码器插件。您可以访问 http://www.nero.com,到在线商店中购买。我们已决定采用这一步骤,这样只有真正希望 使用这些功能的用户才需要支付许可证费用。

# 3) 为什么我没有帮助文件?

请下载最新的更新和语言包,以使您能够再次访问帮助文件。您可以从下面的地址下载: <u>http://www.nero.com/en/index.html#download</u>

#### 4) 哪里能下载更新?

Ahead 家族的其他产品的所有更新和测试版本都可以在 http://www.nero.com 找到。

#### 5) 我在哪里能获得帮助以解决技术问题?

对于所有技术问题,建议您访问我们的帮助系统 (<u>http://englishsupport.nero.com</u>)。如果在 该 处 找 不 到 问 题 的 解 答 , 您 可 以 与 我 们 的 支 持 小 组 联 系 , 电 子 邮 件 (techsupport@nero.com)。您将在我们的"联系方式"一章中找到更多信息。

# 5.3 联系方式

Nero 6 是 Ahead Software 产品。

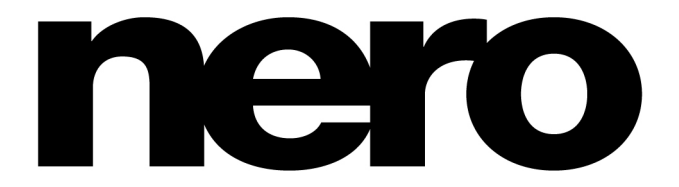

Ahead Software AG Im Stoeckmaedle 18 76307 Karlsbad 德国

- 网站: <u>http://www.nero.com</u>
- 帮助: <u>http://englishsupport.nero.com</u>
- 邮件: <u>techsupport@nero.com</u>
- 传真: +49 7248 911 888

版权所有 © 1995 - 2003 Ahead Software。保留所有权利。